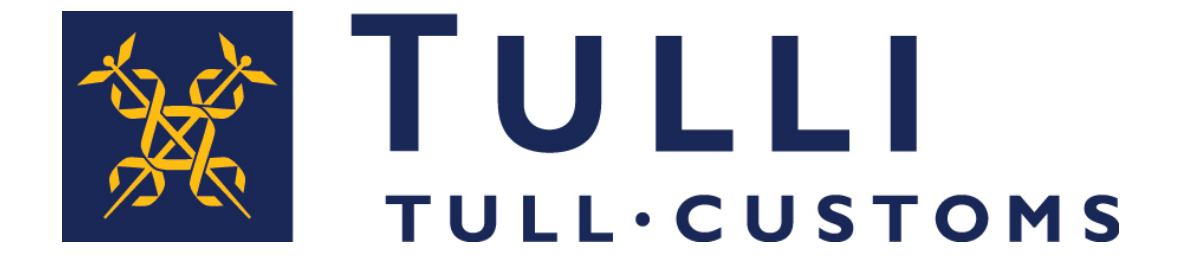

#### Saapumisen esittämisilmoitus ilmoituspalvelussa

#### Ilmoituksen täyttö

#### Ilmoituspalvelu löytyy <u>tulli.fi</u> – sivuilta: ASIOINTIPALVELU-> Saapumisen ja poistumisen ilmoittaminen

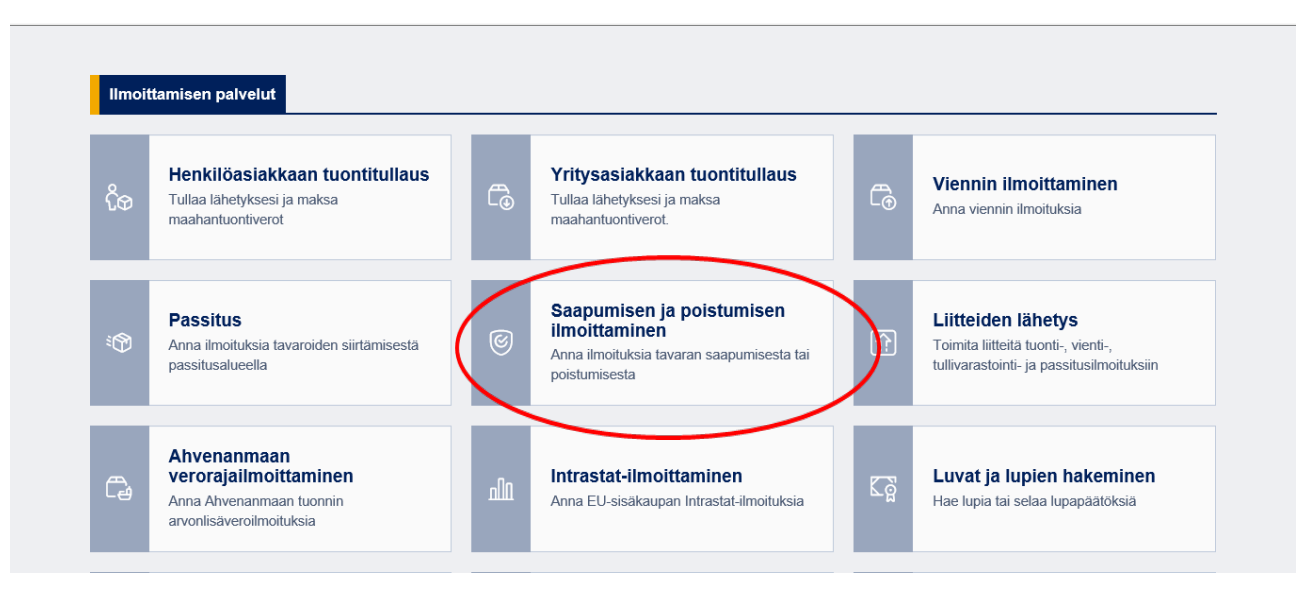

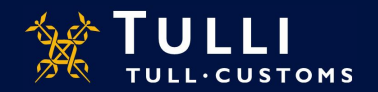

Asiakaspalvelut, yritysneuvonta

#### Tullin ilmoituspalvelun etusivu

Ilmoituspalvelun etusivulla mm:

- Yleistä tietoa sovelluksesta
- Linkki käyttöohjeisiin
- Järjestelmätiedotteet
- Puhelinpalvelun tiedot
- Käyttöliittymän kielen valinta (suomi, ruotsi ja englanti)
- Tunnistautumisen ohjeet
  - Ilman tunnistautumista voi luoda vain saapumisen ja poistumisen yleisilmoituksen maantieliikenteessä

Tunnistautunut käyttäjä kirjautuu palveluun valitsemalla etusivun ylälaidan linkeistä "Kirjaudu Suomi.fi tunnistuksella" tai "Kirjaudu Katso-tunnuksin". Tunnistautuneelle käyttäjälle avautuvat lisäksi:

Haku

.

- Ilmoitustyypin valinta
- Luonnokset

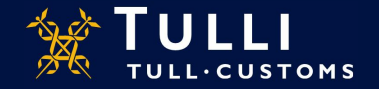

### Saapumisen ja poistumisen ilmoitustyypit

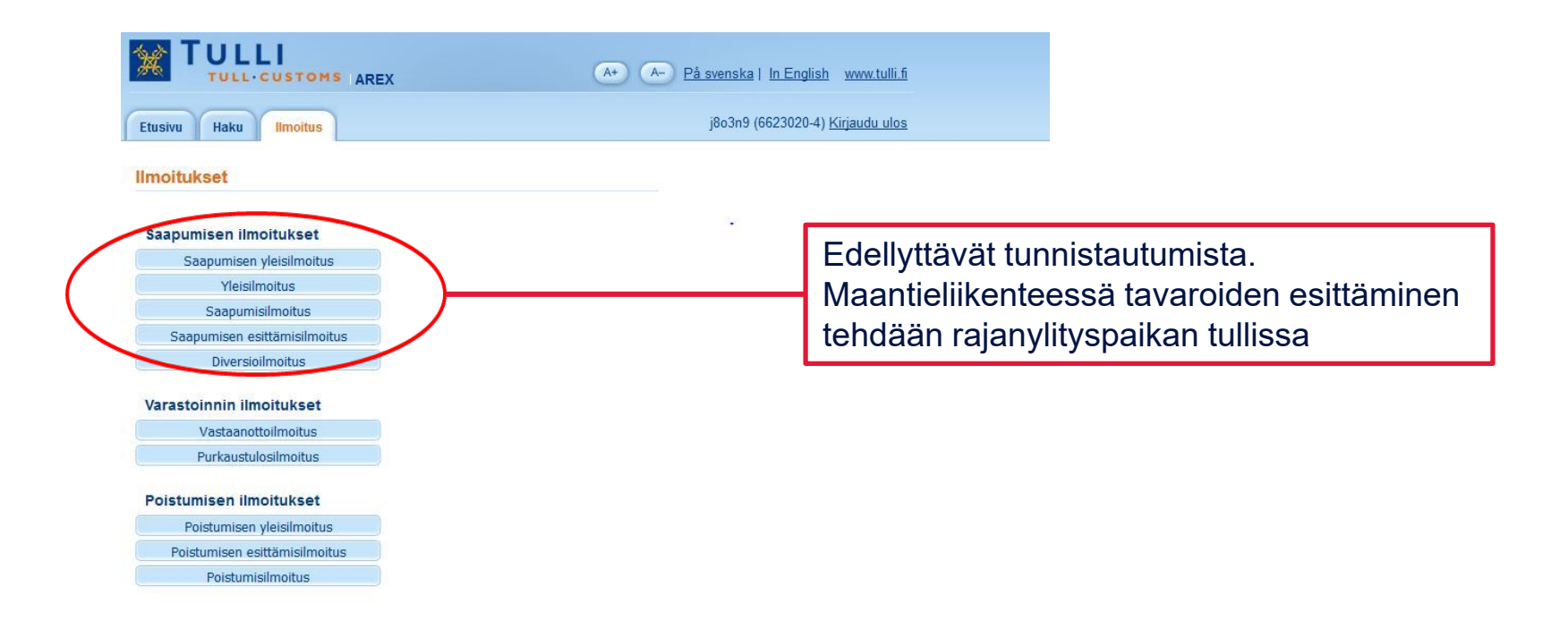

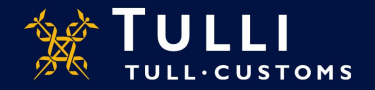

#### Saapumisen esittämisilmoitus: Perustiedot

|                        |                                                                                                    | AREX                                                                                                    | (A+) (A-) På svenska   In English www.tu            | 11 <u>. f</u>                                                                                                    |                                                                                                    |  |
|------------------------|----------------------------------------------------------------------------------------------------|----------------------------------------------------------------------------------------------------|-----------------------------------------------------|----------------------------------------------------------------------------------------------------|----------------------------------------------------------------------------------------------------|--|
|                        | Etusivu Haku Ilmoitus                                                                                                    |                                                                                                    |                                                     |                                                                                                    |                                                                                                    |  |
|                        | 347 Saapumisen<br>esittämisilmoitus <ul> <li>Ilmoituksen pääsivu</li> <li>Perustiedot</li> <li>Perustiedot</li> <li>Toimijan tiedot</li> <li>Esittämiserät</li> <li>Yhteenveto ja lähettäminen</li> </ul> | Perustiedot<br>Tapahtumatunnus (*)<br>Ilmoituksen viite (LRN) *<br>Kuljetuksen viite (*)<br>Tavaraerien kokonaismäärä *<br>Pakkausten kokonaismäärä *<br>Kuljetusvälineen tunnus<br>Kuljetusmuoto rajalla * | Valitse                                             | Ohje-ikkunastaloyy<br>kohtaan liittyvän<br>siirtää öhjeruudun<br>paikkaan tarttumalli<br>ylälaidasta hiirellä.<br>Käyttöohieet | Ohje<br>Ohje-kkunastaloydät täytettävään<br>kohtaan liittyvän ikaohjeen. Voit<br>siirtää ohjeruudun haluamaasi<br>paikkaan tarttumalla ohjeikkunan<br>ylälaidasta hiirellä.<br>Käyttöohjeet |  |
| * = pakollinen tieto   |                                                                                                    | Väliaikaisen varaston tunnus <sup>(*)</sup>                                                                                                    |                                                     | ilmoi                                                                                                    | onje opastaa kayttajaa<br>tuksen täytössä, kun                                                                                                    |  |
| (*) = ehdollinen tieto |                                                                                                    | Arvioitu saapumispäivä ja -aika<br>Saapumispäivä ja -aika<br>Saapumistullitoimipaikka *                                                                                                    | Valitse                                             | kurso<br>Laajo<br>käytt                                                                                                    | kursori on kentän päällä.<br>Laajemmat ohjeet löytyvät<br>käyttöohjeet linkin takaa                                                                                                    |  |
|                        |                                                                                                    | Esittämispäivä ja -aika *<br>Purkauspaikka *<br>Pu<br>Tallenna luonnoksena                                                                                                    | retaan saapumistoimipaikassa(ei varastoon)/tullisek | itetään heti (*)                                                                                                    |                                                                                                    |  |

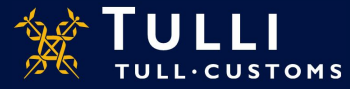

#### Saapumisen esittämisilmoitus: Perustiedot

- **Tapahtumatunnus**: jos kyse on korjaavasta ilmoituksesta, ilmoita Tullin antama tapahtumatunnus
- **Ilmoituksen viite** (LRN): on ilmoituksen antajan oma viitenumero, jonka avulla ilmoituksella olevat tavarat on yksilöitävissä (voi olla esimerkiksi manifestin numero, aluskäyntiin liittyvä numero, rahtikirjan numero tms.)
- Kuljetuksen viite: junan numero tai lennon numero. Meriliikenteessä jätetään tyhjäksi
- Tavaraerien kokonaismäärä: ilmoita lukumäärä
- Pakkausten kokonaismäärä: pakkausten kokonaismäärä tai irtotavaran kappalemäärä
- Kuljetusvälineen tunnus: merikuljetuksessa ilmoita aluksen IMO-numero, lentokuljetuksessa lennon numero
- Kuljetusmuoto rajalla: valitse koodi kuljetusmuodon mukaan
- Väliaikaisen varaston tunnus: jos tavarat puretaan varastoon, ilmoita varaston tunnus esim. R 1234567-8

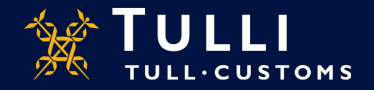

#### Saapumisen esittämisilmoitus: Perustiedot

- Arvioitu saapumispäivä ja –aika: ilmoita kuljetusvälineen arvioitu saapumispäivämäärä ja -aika paikallisen ajan mukaan
- **Purkauspaikka:** ilmoita ensimmäiseksi maakoodi isoin kirjaimin (esim. RU, FI), sitten lastaus/purkauspaikan nimi
  - Esimerkiksi: FI Helsinki
  - Käytössä enintään 35 merkkiä
  - Purkauspaikka tarkoittaa sitä paikkaa, jossa tavarat puretaan ilmoituksessa käytettävästä kuljetusvälineestä
- **Puretaan saapumistoimipaikassa ja tulliselvitetään heti:** valitse tämä kohta, jos tavaroita ei pureta varastoon, vaan niille on jo osoitettu seuraava tulliselvitysmuoto, esim. tullaus tai passitus

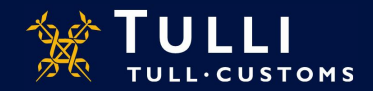

#### Saapumisen esittämisilmoitus: Toimijan tiedot

|                                     | Imoitus                                | <u>Kirjaudu ulos</u>                                                     |
|-------------------------------------|----------------------------------------|--------------------------------------------------------------------------|
| 347 Saapumisen<br>esittämisilmoitus | Toimijan tiedot                        | () Ohje                                                                  |
| Infoluksen paasi     Perustiedot    | Ilmoituksen yhdyshenkilö Piilota       | Ohje-ikkunasta löydät täytettävään<br>kohtaan liittyvän nikaohisen. Voit |
| Perustiedot                         | Nimi *                                 | siirtää ohjeruudun haluamaasi<br>naikkaan tarttumalla ohjeikkunan        |
| Toimijan tiedot                     | Puhelinnumero *                        | ylälaidasta hiirellä.                                                    |
| <ul> <li></li></ul>                 | Sähköpostiosoite                       | Kavitäohieet                                                             |
|                                     | Kuljetusliike Piilota                  | Kulietusliikkeellä ia                                                    |
| dot tulevat<br>yviin EORI-          | Nimi<br>Nimen lisäosa<br>Katussoite    | edustajalla on oltava EORI-<br>tunnus                                    |
| luksen<br>Isteella                  | Postinumero<br>Postitoimipaikka<br>Maa |                                                                          |
| Usteella                            | Maa                                    | Eductoion eco näkuviin                                                   |

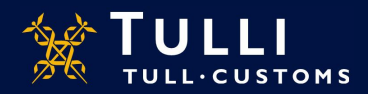

#### Saapumisen esittämisilmoitus: Toimijan tiedot

- **Ilmoituksen yhteyshenkilö:** ilmoita nimi ja puhelinnumero. Sähköpostiosoitteen ilmoittaminen helpottaa mahdollisia yhteydenottoja
- Maa/TIN/Jatko-osa: ilmoita EORI-tunnus
  - Maa-kohtaan merkitään EORI-tunnuksen myöntäneen maan maakoodi, esim. FI
  - TIN-kohtaan (Trader Identification Number) merkitään loppuosa EORI-tunnisteesta (Suomessa yritystunnus, viivan kanssa: 1234567-8)
  - Jatko-osa laatikko jää yleensä yleisilmoitusta täytettäessä tyhjäksi
    - Täytetään, jos ilmoittajalla on Suomen Tullin antama AREX-asiakkuus (AREX nettiilmoittajalta ei sitä vaadita muuta kuin varastointiin liittyvissä ilmoituksissa)
- Kuljetusliike: tulee näkyviin EORI numeron perusteella
- Edustaja: tulee näkyviin EORI numeron perusteella

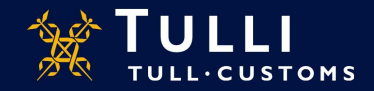

#### Saapumisen esittämisilmoitus: Esittämiserä

| TULLI                               | AREX                                    | A+ A- På svenska   In English www.tulli.fi |                                    |  |  |
|-------------------------------------|-----------------------------------------|--------------------------------------------|------------------------------------|--|--|
| Etusivu Haku Ilmoitus               | j8o3n9 (6623020-4) <u>Kirjaudu ulos</u> |                                            |                                    |  |  |
| 347 Saapumisen<br>esittämisilmoitus | Esittämiser                             | i 1                                        | () Ohje                            |  |  |
| ∃ Ilmoituksen pääsivu               | MRN:t / Tavaraerät                      |                                            | Ohie-ikkunasta lövdät tävtettävään |  |  |
| Perustiedot                         | MRN                                     | Tavaraerä                                  | kohtaan liittyvän pikaohjeen. Voit |  |  |
| Esittämiserät                       |                                         | Poista                                     | paikkaan tarttumalla ohjeikkunan   |  |  |
| Esittämiserälista                   |                                         | Lisää rivi                                 | ylälaidasta hiirellä.              |  |  |
| Esittämiserä 1                      |                                         | LIDG IN                                    | Kayttoonjeet                       |  |  |
| E Yhteenveto ja lähettäminen        |                                         | Lisää MRN                                  |                                    |  |  |
| Yhteenveto ja lähettäminen          | Tallenna huon                           | Lisää MRN                                  |                                    |  |  |

Valmis.

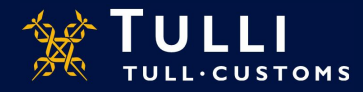

## Saapumisen esittämisilmoitus: Esittämiserälista

| AREX (A+) (A+) På svenska   In English www.tulli.                                                 | fi                                                                                                    |  |  |
|---------------------------------------------------------------------------------------------------|----------------------------------------------------------------------------------------------------|--|--|
| j8o3n9 (6623020-4) <u>Kirjaudu ulos</u>                                                           |                                                                                                    |  |  |
| Esittämiserälista                                                                                 | () Ohje                                                                                                    |  |  |
| Tähän ilmoitukseen liittyvät seuraavat esittämiserät<br># MRN ja tavaraerät<br>Lisää esittämiserä | Ohjeita ei saatavilla.<br><u>Käyttöohjeet</u>                                                                                                    |  |  |
| « Edellinen Seuraava »                                                                            |                                                                                                    |  |  |
|                                                                                                   | Are Are På svenska   In English www.tulli   j8o3n9 (6623020-4) Kirjaudu uld   Esittämiserälista   Tähän ilmoitukseen liittyvät seuraavat esittämiserät   # MRN ja tavaraerät   Lisää esittämiserä |  |  |

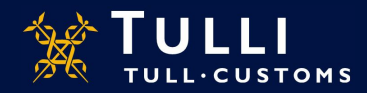

# Saapumisen esittämisilmoitus: Yhteenveto ja

## lähettäminen **TULLI**

| Etusivu Haku Ilmoitus                                                                                               | j8o3n9 (6623020-4) <u>Kirjaudu ulos</u>                                                                                                    | È.                                                                                                    |
|----------------------------------------------------------------------------------------------------|----------------------------------------------------------------------------------------------------|----------------------------------------------------------------------------------------------------|
| 347 Saapumisen<br>esittämisilmoitus                                                                                 | Yhteenveto ja lähettäminen                                                                                                    |                                                                                                    |
| Ilmoituksen pääsivu     Perustiedot     Esittämiserät     Yhteenveto ja lähettäminen     Yhteenveto ja lähettäminen | Ilmoituksen viite (LRN) puutuu.<br>Esittämispäivä ja -aika puutuu.<br>Pakkauseten kokonaismäärä puutuu.<br>Tullitoimipaikka puutuu.<br>Purkauspaikka puutuu.<br>Purkauspaikka puutuu.<br>Tavaraerein kokonaismäärä puutuu.<br>Ilmoituksen yhdyshenkliön puhelinnumero puutuu.<br>Ilmoituksen yhdyshenkliön puhelinnumero puutuu.<br>Toimijan tunnuksen tunnusosa puuttuu.<br>Toimijan tunnuksen tunnusosa puuttuu.<br>Toimijan tunnuksen tunnusosa puuttuu.<br>Ilmoituksessa ei ole yhtään tavaraerää.<br>IImoituksessa ei on virheitä<br>Virheet on korjattava ennen kuin ilmoitus voidaan lähettää. Mene sivunavigaatuoraa | Vaikka ohjelma ohjaa täy<br>puuttuvia tietoja jo näytö<br>siirryttäessä, osa puuttuv<br>virheellisistä tiedoista vo<br>viimeisellä lähetyssivulla<br>lähettämistä tai lähettäm |
|                                                                                                    | Ilmoituksen tiedot<br>Perustiedot                                                                                                    |                                                                                                    |
|                                                                                                    | Tapahtumatunnus<br>Ilmoituksen viite (LRN)<br>Kuljetuksen viite<br>Kuljetusmuoto rajalla -<br>Arvioitu saapumispäivä ja<br>-aika<br>Saapumispäivä ja -aika<br>Esittämispäivä ja -aika<br>Tullitoimipaikka<br>Taustaasia kokonaismäärä                                                                                                    | Lähettäminen onnistuu v<br>kirjoittanut ohjelman ehd<br>merkit sivun alalaidassa<br>kenttään                                                                                   |
|                                                                                                    | Pakkausten kokonaismäärä<br>Purkauspaikka<br>Väliaikaisen varaston<br>tunnus<br>Tunnuksen iatko-osa                                                                                                    |                                                                                                    |

(A+) (A-) På svenska | In English www.tulli.fi

vttämään oltä toiselle vista tai oi näkyä vasta a, joko ennen isen jälkeen

ain, jos olet lottamat olevaan

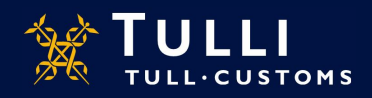

Asiakaspalvelut, yritysneuvonta